#### Registrere et datasystem i Altinn (info fra Altinn)

Klikk på *Tilgangsstyring* i hovedmenyen. Velg Datasystemer i menyen på venstre side, og velg det systemet du vil registrere i nedtrekkslisten. Fyll inn en beskrivelse og velg passord. Hvis datasystemet du bruker støtter signering av skjema, kan du krysse av for dette. Når du klikker på *Legg til* får du automatisk tildelt en ID. Alternativt kan du benytte ditt brukernavn og passord fra *Min profil* for å ta i bruk Altinns webservicer for sluttbrukersystem. Husk her også å krysse av for *Tillat innsending fra applikasjon eller system med dette brukernavn og passord*.

| Releaversist       Vis datasystem for den jeg representerer nå       Image: Pick datasystem for den jeg representerer nå       Image: Pick datasystem for den jeg representerer nå       Image: Pick datasystem for den jeg representerer nå       Image: Pick datasystem for den jeg representerer nå       Image: Pick datasystem for den jeg representerer nå       Image: Pick datasystem for den jeg representerer nå       Image: Pick datasystem for den jeg representerer nå       Image: Pick datasystem for den jeg representerer nå       Image: Pick datasystem for den jeg representerer nå       Image: Pick datasystem for den jeg representerer nå       Image: Pick datasystem for den jeg representerer nå       Image: Pick datasystem for den jeg representerer nå       Image: Pick datasystem       Image: Pick datasystem | Forsiden Min meldin                | gsboks Skjema og tjenester     | Starte og drive bedrift                                  | Min profil                                                                                | Tilgangsstyring Hjelp                 |                                                                                                   |
|----------------------------------------------------------------------------------------------------|------------------------------------|--------------------------------|----------------------------------------------------------|-------------------------------------------------------------------------------------------|---------------------------------------|---------------------------------------------------------------------------------------------------|
| Debeger roller og<br>rettigheter       eller skriv navvif nv/Org.nr her <ul> <li>Hjeb bl å sende skjema fra<br/>detasystem</li> <li>Datasystemer</li> <li>Om datasystem</li> <li>Detasystemer</li> <li>Registrer datasystem som skal kommunisere med Altinn</li> <li>Beskrivelse</li> <li>Type datasystem</li> <li>Total</li> <li>Aktiver signering via datasystemet (relevant hvis<br/>systemtypen statter datasystem (relevant hvis<br/>systemtypen statter denne furksjonaliteten)</li> <li>Passord</li> <li>Passord</li> <li>Bekreft passord</li> <li>Bekreft passord</li> <li>Bekr</li></ul>                                                    | Rolleoversit                       | Vis datasystem for den jeg reg | resenterer nå                                            |                                                                                           |                                       | O Hje                                                                                             |
| Siet delegeringer Datasystemer                                                                                                    | Deleger roller og<br>rettigheter   | Leller skriv navryF.m/Org.nr   |                                                          |                                                                                           |                                       | Hjelp til å sende skjema fra<br>datasystem                                                        |
| Registrer datasystem som skal kommunisere med Altinn       Her kan du registrer et datasystem (fagsystem) som skal sende inn skjemadata via via Abine, eller endre informasjon om et datasystem com allerede er registrert.         Beskrivelse       Image: Comparison om et datasystem som allerede er registrert.         Type datasystem       Total         Aktiver signering via datasystemet (relevant hvis systemtypen stotter denne funksjonaliteten)       For hvert datasystem velger du et passord må benvitee i datasystemet og tak, Bare bokstover og tak, Bare bokstover og tak, Bare bokstover ag tak, Bare Utet         Bekreft passord       Besord       Erikelte systemtyper støtter å, sende inn fordg signerte                                                                                                    | Slett delegeringer<br>Datasystemer |                                | dend der                                                 |                                                                                           |                                       | Om datasystem                                                                                     |
| Beskrivelse     Absn, eller endre informasjon<br>om et datasystem som<br>allerede er registret.       Type datasystem     Total       Aktiver signering via datasystemet (relevant hvis<br>systemtypen støtter denne funksjonaliteten)     For hvert datasystem velger<br>du et passord og får lidek en<br>ID. Samme ID og passord må<br>bestå systemet og insklade<br>bokutsever og tal, Bare<br>bokutsever og tal, Bare<br>ullatt     Beskreft passord       Bekreft passord     Beskreft passord     Enkelte systemtyper støtter å<br>sende im ferdg signerte                                                                                                    |                                    | Registrer datasystem son       | skal kommunisere med Alti                                | inn                                                                                       |                                       | Her kan du registrere et<br>datasystem (fagsystem) som<br>skal sende inn skjemadata via           |
| Type datasystem     Total     Annotation       Aktiver signering via datasystemet (relevant hvis<br>systemtypen stotter darme funksjonaliteten)     For hvert datasystem velger<br>du et passord må<br>passord     For hvert datasystem velger<br>du et passord må<br>passord må<br>passord       Passord     Pessordet må bestå av ment<br>T tegn og innehalde tabde<br>bokstaver og tal, Bare<br>bokstaver og tal, Bare<br>tilet     benttes i datasystemet når<br>dette skal kommunisere med<br>aktiven.       Bekreft passord     Bekreft passord     Erikelte systemtyper statter å<br>sende im ferdg signerte                                                                                                    |                                    | Beskrivelse                    |                                                          |                                                                                           |                                       | Altinn, eller endre informasjon<br>om et datasystem som                                           |
| Passord     Pessord må bestå av ment<br>7 kepn og inneholde både     ID. Samme ID og passord må       Passord     7 kepn og inneholde både     benvittes i datasystemet når       bokstaverer og tall. Bare<br>bokstaverer og tall av     dette skal kommunisere med<br>Albinn.       Bekreft passord     Enkelte systemtyper statter å<br>sende inn ferdig signerte                                                                                                    |                                    | Type datasystem                | Total  Aktiver signering via dat systemtypen stetter der | asystemet (rele                                                                           | vant hvis                             | For hvert datasystem velger<br>du et passord og får tildet en                                     |
| Bekreft passord Enkelte systemtyper statter å sende inn ferdig signerte                                                                                                    |                                    | Passord                        | 21<br>21<br>00<br>00                                     | issordet må bestå<br>tegn og inneholde<br>Rutøver og tall, B<br>kotavene A – Z oj<br>latt | av minat<br>Ibåde<br>are<br>g talt er | ID. Samme ID og passord må<br>benyttes i datasystemet når<br>dette skal kommunisere med<br>Altim. |
|                                                                                                    |                                    | Bekreft passord                |                                                          |                                                                                           |                                       | Enkelte systemtyper statter å sende inn ferdig signerte                                           |

Registrer ID og passordet du valgte i ditt eget datasystem, og systemet ditt er nå klart for bruk.

Merk! For å registrere datasystem må du ha enkeltrettighetene for *Systemadministrasjon*. Denne er også inkludert i rollen *Tilgangsstyring*.

Enkeltrettigheter kan delegeres under *Tilgangsstyring* > *Deleger roller og rettigheter* > *Andre muligheter: 2. Deleger enkeltrettigheter.* 

#### Endre opplysningene for et registrert datasystem

Klikk på *Tilgangsstyring* i hovedmenyen. Velg *Datasystemer* i menyen på venstre side. Nederst i skjermbildet finner du en oversikt over de datasystemene du har registrert i Altinn. Velg *Oppdater* ved det systemet du ønsker å endre opplysninger for.

#### Kontroll (validering) av skjema sendt fra datasystem

Når skjemaet er sendt til Altinn fra et datasystem (for eksempel et regnskapsprogram), gjøres feilkontrollen umiddelbart når skjemaet eksporteres til Altinn. Dersom skjemaet inneholder feil, sender Altinn en feilliste i retur til datasystemet. Feil må korrigeres i datasystemet før skjemaet kan overføres på nytt. Informasjonen ovenfor er den som ligger på Altinn for registrering av datasystem. I forhold til **TAXI***total* kan dette oppsummeres slik:

- 1. Logg inn i portalen
- 2. Pass på at du velger riktig firma det skal rapporteres for (hvis du har flere valg)
- 3. Velg Tilgangsstyring i toppmenyen
- 4. Klikk på Datasystemer i menyen til venstre
- Fyll inn navn (Beskrivelse), her skriver du: TAXItotal Velg et type datasystem, her velger du TAXItotal i nedtrekkslista Signering via datasystem er foreløpig ikke aktivert så den skal stå åpen/grået ut Velg et passord (min. 7 tegn, tall og bokstaver), ta vare på det, det skal registreres i TAXItotal
- 6. Når du har fylt ut alt, klikk på Legg til
- 7. Du vil få en ID som tilhører din registrering av **TAXI**total, ta vare på den, den skal legges inn i **TAXI**total

# Forberedelser i TAXItotal

### Faste opplysninger

Gå inn på Faste opplysninger/Systemdata og velg fanen Altinn

| Registrer datasystem s                                                                          | om skal kommunisere me          | ed Altinn                                                                                                    | Her kan du registrere et                                                                                                    |  |  |
|-------------------------------------------------------------------------------------------------|---------------------------------|----------------------------------------------------------------------------------------------------|----------------------------------------------------------------------------------------------------|--|--|
| Beskrivelse                                                                                     | TAXItotal ×                     |                                                                                                    | skal sende inn skjemadata                                                                                                    |  |  |
| Type datasystem                                                                                 | TAXItotal Aktiver signering via | datasystemet (relevant hvis                                                                                                    | via Altinn, eller endre<br>informasjon om et<br>datasystem som allerede er<br>registrert.                                                            |  |  |
| Passord                                                                                         | systemtypen støtter             | denne funksjonaliteten)<br>Passordet må bestå av minst<br>7 tegn og inneholde både<br>bokstaver og tall. Bare<br>bokstavene A - Z og tall er<br>tillatt | For hvert datasystem velger<br>du et passord og får tildelt en<br>D. Samme ID og passord<br>må benyttes i datasystemet<br>når vette skal kommunisere |  |  |
| Bekreft passord                                                                                 | •••••                           | E. Faste opplysninger                                                                                                    | ×                                                                                                    |  |  |
| Legg til                                                                                        | X                               | Diverse <u>M</u> omskoder <u>P</u> ostni<br>Land Innstillinger <u>W</u> A                                                                               | ummer <u>K</u> ommuner <u>F</u> ylker støtter å<br>vW <u>B</u> ackup <u>Altinn</u> arte<br>du                                                        |  |  |
| ID  Beskrivel                                                                                   | se Hand                         | Altinn ID: 337811<br>Passord: Passord: Altinn bruker ID:                                                                                                | Mis/skiul passord                                                                                                    |  |  |
| 337811 TAXILOL                                                                                  |                                 | Du kan uterate denne informasjoner<br>ved hver innsending.                                                                                              | n her, men da må du taste den inn                                                                                                    |  |  |
| Her legger du inn ID'er                                                                         | ı du fikk i punkt 7 ove         | enfor og passordet fra punkt                                                                                                    | 5.                                                                                                    |  |  |
| I Altinn bruker ID legger du inn personnummeret (11 siffer) til den som logger på Altinn (deg). |                                 |                                                                                                    |                                                                                                    |  |  |
| I Personlig passord kan                                                                         | du legge inn det pas            | ssordet du bruker for å logge                                                                                                    | deg inn i Altinn,                                                                                                    |  |  |

legger du ikke inn dette vil programmet spørre om det ved hver innsending.

De nederste feltene for Regnskapsfører trenger du ikke fylle ut, disse er foreløpig ikke i bruk.

## Sjåfør Ajourhold

Hvis du ikke allerede har gått gjennom og oppdatert informasjon for de sjåførene du skal rapportere for (alle aktive på klienten, også eier) så er det på tide å gjøre det nå. Du vil ikke få sendt inn en a-melding uten at en del sjåførinformasjon er lagt inn.

| 🙂 Sjåfør Ajourhold | d                                                            | _ 🗆 🗙 |
|--------------------|--------------------------------------------------------------|-------|
|                    | Arbeidsforhold - Fikre Girma                                 |       |
|                    | Vikeskode: 8321102 * Avlønningstype: Fastlønnet              | • ×   |
|                    | Stilingsprosent: 100,0 % * Arbeidstidsordning: Ikke skift    | • *   |
|                    | Timer pr. uke: 37,5 t ×                                      |       |
|                    | Siste lønnsendringsdato: 01.01.2008 ×                        |       |
|                    | Lønnsansiennitet: 01.01.2008 Lønnstrinn:                     |       |
|                    | Permisjoner<br>Siste registrerte permisjon på sjåføren vises |       |
|                    | Permisjon ID: Slutt dato:                                    | _     |
|                    | Start dato: * Slutt dato: Permisjonsprosent:                 | % *   |
|                    | Ny permisjon                                                 |       |
|                    | ······                                                       |       |
|                    | Person Enn/Trekk                                             |       |
| Lagre (F5)         | Avbryt (Esc)                                                 |       |

På fanen Arbeidsforhold vil du få opp standardverdier i feltene hvis de ikke har en verdi fra før, disse verdiene er tilpasset drosjesjåfør (yrkeskode).

Hvis du fyller du ut for en med annet yrke så bruk gjerne den lille globusen til venstre for feltet for oppslag/søk på yrkeskoder hos SSB (<u>http://www.ssb.no/a/yrke/</u>).

På første fane (Person) er det viktig at Start dato (og evt. slutt dato) samt at personnummer er registrert.

For at en sjåfør <u>ikke</u> skal komme med på a-meldingen må sjåføren være satt passiv og sluttdato må være fylt ut og sluttdatoens måned må være passert (rapporteringsmåned).

Uu kan via menyen **Regnskap/Altinn/Kontroller datagrunnlag**, få en oversikt over hva som må oppdateres, denne sjekker både klienten og de ansatte.

### Lønnarter

| 🗞 Lønnarter                                            |                                      | _ 🗆 🗙 |
|--------------------------------------------------------|--------------------------------------|-------|
| Lønnarter                                              | Detaljer                             |       |
| 💊 Lønnart                                              | Nr.: 004 Tekst: Provisjonslønn       |       |
| → 004 Provisjonslønn                                   | Konto: 5000 Motkonto: Aktiv: 🔽       |       |
| ⇒ 000 Fastiønn<br>⇒ 010 Timelønn                       | L&T kode: 111-A Koblet med:          |       |
| 🔿 050 Diverse tillegg                                  | Type: Kontantytelse                  |       |
| 🔿 070 Sykelønn                                         | Beskrivelse: Fastlønn                |       |
| <ul> <li>USU Forskudd</li> <li>095 Forskudd</li> </ul> | A-kode: fastloenn                    |       |
| → 125 Tips                                             |                                      |       |
| ⇒ 127 Kollektiv pensjonsforsikring                     | Tillegg 1: Tillegg 2: Ant. dilegg: 0 |       |
| 170 Styrehonorar<br>190 Bensionstrekk                  | - Madieuwulaa fa                     |       |
| <ul> <li>200 Korrigering lønn</li> </ul>               |                                      |       |
| 🗼 🔿 360 Bonus/gratiale                                 |                                      |       |
| 🗰 🗰 🖚 509 Fri bil listepris                            | Skatt: 🖌 Girunnlag:                  |       |
| ⇒ 530 Trekkpl. fri telefon                             | Arbeidsgiveravgift: 🔽 Sats: 🗖        |       |
| 531 Trekkpi. fri telefon                               | Ikke med isum løn n: 🗖 Beløp: 🗖      |       |
|                                                        |                                      |       |
| Lag ny (F6) Endre Oppdatér                             | <u>R</u> apport                      | Lukk  |

# Å Viktig!

Gå inn på bildet Lønnarter og klikk på Oppdatér knappen for å få med de siste oppdateringene.

### Innsending

Velg Regnskap/Altinn/Levere A-meldingen... eller Levere MVA-oppgave...

| Altinn ID:                    | 3588                      | C PIN kode fra SMS           |
|-------------------------------|---------------------------|------------------------------|
| Passord:<br>Altinn bruker ID: | 02020100160               | C PIN kode fra Selvangivelse |
| lenutt engangsko              | de 3 fra brev datert fred | ag 19 september 2008         |
| er gangono.                   |                           | ag, 13. september 2000       |
|                               |                           | ag, 13. september 2000       |
|                               |                           | ag, 13. september 2000       |
|                               |                           | ag, 13. september 2000       |

Du vil få bildet som vist ovenfor (uten teksten i den store ruta).

Bildet skal ha forhånds utfylt ut Altinn ID, passord og Altinn bruker ID (fra Faste opplysninger/Systemdata).

Velg hvilken autentiseringsmetode du vil bruke, her er det valgt PIN kode fra Altinn brev. Det er kun disse tre påloggingsmetodene du har mulighet til å velge.

Klikk **Neste>>**, etter noen sekunder skal du få tilbakemelding fra Altinn, bruker du PIN på SMS vil du få melding på den telefonen du har registrert i Altinn.

NB! Hvis du får feil her – se siste side!

Tast inn PIN koden i Kode feltet nederst og trykk **Neste>>** knappen på nytt.

Innloggingen er gyldig i 30 minutter hvis ingen kommunikasjon med Altinn foregår (nye 30 min fra hver gang du kommuniserer).

Har du valgt a-meldingen så skal du nå få opp a-meldings bildet:

| September<br>Test 1<br>.ode: Veitransport<br>1201 BERGEN<br>14,1                 |                             | •           | Under<br>År:                               | enhet:                                                     | 973936263<br>2014                                                   |                                                                                                    |
|----------------------------------------------------------------------------------|-----------------------------|-------------|--------------------------------------------|------------------------------------------------------------|---------------------------------------------------------------------|----------------------------------------------------------------------------------------------------|
| September<br>Test 1<br>.ode: Veitransport<br>1201 BERGEN<br>14,1                 |                             | •           | År:                                        | Γ                                                          | 2014                                                                |                                                                                                    |
| ode: Veitransport<br>1201 BERGEN                                                 |                             |             |                                            |                                                            |                                                                     |                                                                                                    |
| ode: Veitransport<br>1201 BERGEN<br>14,1                                         |                             | •           |                                            |                                                            |                                                                     |                                                                                                    |
| ode: Veitransport           1201         BERGEN           14,1         Item 14,1 |                             | 1           |                                            |                                                            |                                                                     |                                                                                                    |
| 1201 BERGEN                                                                      |                             | 100         | Sum Ai                                     | rbeidsgiverav                                              | /gift:                                                              | 17 67                                                                                                    |
| 14,1                                                                             |                             |             | Sum A                                      | vgiftsgrunnla                                              | g:                                                                  | 125 38                                                                                                    |
|                                                                                  | Sone:                       | 1           | Sum Fo                                     | orskuddstrek                                               | k:                                                                  | 37 25                                                                                                    |
| 49.320                                                                           | Konto:                      |             | Sum ar                                     | nnen bagatel                                               | lmessig støtte:                                                     | l                                                                                                    |
| Navn                                                                             | Start                       | Slutt       | Yrkeskode                                  | Timer/uke                                                  | Stilling% Lønn type                                                 | Lønn endret                                                                                                    |
| Claus Erik Bergh                                                                 | 16.12.2011                  |             | 8321 102                                   | 37,5                                                       | 100,0 Fastlønnet                                                    | 16.12.2011                                                                                                    |
| Aage Pedersen                                                                    | 09.03.2012                  |             | 8321 102                                   | 37,5                                                       | 100,0 Fastlønnet                                                    | 09.03.2012                                                                                                    |
| 37,5                                                                             |                             |             |                                            |                                                            |                                                                     |                                                                                                    |
| lekst                                                                            |                             | Grunnlag    | Beløj                                      | p Sat                                                      | s                                                                   | <u></u>                                                                                                    |
| Provisjonslønn                                                                   |                             | 26 386      | 11 60                                      | 9 44,00                                                    | ~                                                                   |                                                                                                    |
| -astiønn<br>Line                                                                 | 35                          | 2 240       | 2 24                                       | 5                                                          | 2                                                                   | -                                                                                                    |
| er (d. 20-20).                                                                   | 10                          |             |                                            |                                                            |                                                                     |                                                                                                    |
|                                                                                  |                             |             |                                            |                                                            |                                                                     | *                                                                                                    |
| Fip                                                                              | visjonslønn<br>st lønn<br>s | visjonslønn | visjonslønn 26386<br>st lønn 2240<br>s 295 | visjonslønn 26 386 11 60<br>st lønn 2 240 2 24<br>s 295 29 | visjonslønn 26.386 11.609 44,02<br>st lønn 2.240 2.240<br>s 295 295 | 26 386         11 609         44,0%           st lønn         2 240         2 240           s         295         295 |

Mesteparten av bildet skal være fylt ut, du har mulighet til å endre noe data i bildet.

<u>Velg riktig måned (Leveranse)</u> og tast inn en <u>Meldings ID</u>, dette er en unik ID for hver innsending som du velger selv (her er det lagt inn automatikk som oppretter id i formatet: <orgnr(9 siffer)>-<år>-<mndnr.>). <u>Beregningskode</u> er i utgangspunktet satt til Veitransport, velg evt. Generelle næringer hvis det er det riktige for deg, programmet skal huske dette til neste gang.

Du bør/kan ha et organisasjonsnummer også i feltet Underenhet nr., det legges inn i klient bildet. Du finner dette nummeret på ditt ordinære org.nr. hos Brønnøysund (www.brreg.no). (kun nødvendig for firma med flere underenheter)

I den første griden vises alle personene det skal rapporteres for, klikker du på en av dem vil Iønnsinformasjon vises i griden under hvis dette finnes i den valgte perioden. Denne første griden viser også det antall timer/uke som ligger inne på sjåføren i Sjåfør –bildet, for den aktuelle rapporteringen kan dette endres i feltet under griden (klikk på aktuell person og skriv inn nytt timeantall, du skal se endringen i griden med en gang).

Det store feltet nederst er for tilbakemelding fra Altinn. Denne vil i denne første versjonen kunne være noe kryptisk (XML kode) hvis du klikker på Kvittering. Kvitterings teksten vil legge seg <u>nedenfor</u> det som allerede ligger i meldingsfeltet, så du må bla deg ned for å se den.

### Flerklientversjon av TAXItotal – Tilgangsstyring

I forbindelse med test av a-meldingen mot Altinn har det kommet opp en sak som dere som fører for flere klienter bør være klar over.

Dette gjelder hvem du har tillatelse til å bruke innsendingstjenesten for i Altinn.

Her er info hos Altinn:

# Bruke datasystem på vegne av andre

Når du registrere et datasystem i Altinn får du tildelt et ID-nummer. Dette ID-nummeret er knyttet til den aktuelle aktøren du representerte i Altinn ved registreringen.

### Felles ID-nummer for flere aktører

Du kan benytte samme ID-nummer ved innsending fra datasystem på vegne av flere aktører. Aktøren som skal sende inn skjemaet delegerer de tjenestespesifikke rollene som kreves for skjemaet/tjenesten det gjelder, til organisasjonsnummeret der datasystemet (ID-nummeret) er registrert.

Eksempel, du registrerer ditt datasystem på Selskap 1 og du får tildelt et ID-nummer. Du ønsker å benytte samme ID ved innsending fra datasystem på Selskap 2 og 3. Det gjøres ved at Selskap 2 og 3 delegerer de tjenestespesifikke rollene for skjemaet/tjenesten det gjelder til Selskap 1 der datasystemet (ID-nummeret) ble registrert.

Tjenestespesifikke roller for hvert enkelt skjema eller hver enkelt tjeneste finner du under Krav til innsender ved å søke dem opp under Skjema og tjenester.

Dersom et datasystem registreres på et regnskapsfirma/revisjonsfirma kan samme ID-nummer og passord også benyttes ved innsending av skjema på vegne av klienter. Dette gjelder klienter regnskapsfirma/revisjonsfirma er registrert på i Enhetsregisteret.

Du finner denne informasjonen på denne linken hos Altinn: https://www.altinn.no/no/Portalhjelp/Datasystemer/Tilgangsstyring-av-datasystemer/

Representerer du et regnskaps-/revisjonsfirma registrert som dette i Enhetsregisteret så gjelder siste avsnitt og du trenger ikke foreta deg noe spesielt.

Hvis du derimot ikke er et registrert regnskaps-/revisjonsfirma så gjelder øverste avsnitt som er merket med rødt i margen.

Dette betyr at en representant for hver av de firmaene du fører for må gå inn på sitt firma i Altinn og delegere rettigheter til deg for at du skal kunne levere (a-meldingen og evt. momsoppgave) på deres vegne.

Dette kan det være fornuftig å forberede seg på i god tid, frist for første ordinære innsending er som kjent 5. februar 2015.

### Generelt

**TAXI***total* støtter (foreløpig) ikke signering fra datasystem, husk derfor på at når du har sendt inn ameldingen (eller momsoppgaven) så ligger disse i Min meldingsboks i Altinn, du må logge på Altinn på vanlig måte, åpne posten, klikke Kontroller og Send inn (NB! ingenting er levert før du har gjort dette!).

Etter innsending vil du for a-meldingen få en tilbakemelding (A03) i Min meldingsboks:

## A03 a-melding tilbakemelding for 2014-02 status: må kontrolleres - meldingsId: 971070560-2014-02

<u>Sjekk status på den</u>! Klikker du på den vil du finne en zip-fil Tilbakemelding.zip, i den ligger det en fil: tilbakemelding.xml. Dobbeltklikker du på xml-filen vil den (normalt) åpnes i nettleseren din. Selv om den inneholder en del kryptisk kode så vil du også kunne se statusmeldingen(e) og hva som evt. er problemet. Får du problemer med å forstå hva som står i den så mail den til <u>support@taxitotal.no</u> så får vi sjekket den.

Vi vil få lagt in en automatisk lesing av denne inn i **TAXI**total etter hvert.

Det er i hovedsak tre alvorlighetsgrader på meldingene:

<u>Avvist</u>, ansees da som ikke levert. Må korrigeres og sendes inn på nytt innen fristen.

Korrigeres øyeblikkelig, det vil si innen fristen.

Må kontrolleres, mulig feil, kontroller og send inn korrigert versjon hvis feil.

Dette er første versjon av a-melding -bildet, det kan godt tenkes dette endres etter hvert som vi får mer erfaring med det. Tilbakemeldinger mottas med takk © - fortrinnsvis på mail!

Det er (foreløpig) ingen utskriftsmulighet av a-meldingen, dette håper vi også å få på plass innen første ordinære innsending i 2015. Meldingene logges i egne tabeller (a-melding og momsoppgave) som det gjøres oppslag mot ved registrering av ny (a-melding) for å unngå samme referanse.

### Momsoppgaven (RF-0002)

Denne versjonen har også integrert momsoppgaven, prosessen er den samme for denne, du vil få opp momsoppgaven i forhåndsvisning (med mulighet for å endre tall) før den sendes inn. Momsoppgaven vil legge seg i Min meldingsboks og skal være utfylt men du må logge inn på Altinn og åpne den, klikke Kontroller og Send inn.

### Viktig:

All testinnsending <u>må</u> gjelde 2014, alle data som har dato i 2015 vil bli håndtert som reelle data! Fra 16/12-2014 og ut året er det bare mulig å teste fra lønnssystem, direkte registrering er lukket.

### Noen datoer:

Manuell registrering av (A01) a-meldingen direkte i Altinn vil være tilgjengelig i portalen fra 5/1-2015 Ordinær innlevering via lønnssystem (A02) vil være synlig/tilgjengelig fra 2/1-2015

### Forføyning ved for sen eller ikke levert a-melding

I møte med skatteetaten ble det fra en jurist i skattedirektoratet nevnt hvilke forføyninger som er aktuelle overfor arbeidsgiver ved for sen eller uteblitt a-melding: Fra innsendingsfrist og fram til manglende innsending oppdages kan det ilegges Overtredelsesgebyr, dette utgjør 25% av rettsgebyr pr dag pr ansatt, dvs 215,-/dag/ansatt. Kan ikke overstige 12900.

Fra manglende innsending oppdages/påpekes og framover i tid kan det ilegges Tvangsmulkt, dette utgjør 10% av rettsgebyr pr dag pr ansatt, dvs 86,-/dag/ansatt. Kan ikke overstige 860 000.

### Kontaktinformasjon:

| a-ordningen-lps@skatteetaten.no | Melde kritiske/alvorlige feil, Tekniske spørsmål, LPS-faglige spørsmål. Spørsmål om test. |
|---------------------------------|-------------------------------------------------------------------------------------------|
| a-ordningen@skatteetaten.no     | Generelle og faglige henvendelser og spørsmål fra<br>opplysningspliktige.                 |

Sjekk også a-ordningen/a-meldingen på nett: <u>https://www.altinn.no/no/A-ordningen/</u>

TAXI*total* 

support@taxitotal.no

### Mulig problem etter installasjon av denne versjonen:

Altinn interfacen til **TAXI***total* krever at du har Microsoft .NET Framework installert, versjon 4.0. Kjører du Windows 7 eller 8/8.1 bør ikke dette være noe problem, kjører du fortsatt Windows XP kan det tenkes at dette må installeres først (se link nedenfor).

Hvis du ved første forsøk mot Altinn (når du klikker Neste i bildet nederst på side 4) får feil med en gang og blir kastet rett ut (Run-time error '438'. Object doesn't support this property or method., eller lignende melding) kan det skyldes at filen **ttAltinn.dll** som ligger i undermappen **bin** under TaxiTotal ikke er blitt registrert ordentlig, dette skal normalt skje under installasjonen, forsøk da å kjøre installasjon en gang til.

Fungerer heller ikke dette så kan registrering av filen manuelt gjøres slik (Windows 7):
Klikk Start, i søkeruta skriv cmd, du skal da se et lite DOS vindu øverst med teksten cmd.exe
<u>Høyre</u>klikk på denne og klikk <u>Kjør som Administrator</u>, du vil nå få opp et "DOS" vindu.
Her skriver du følgende (alt på en linje, det skal være ett mellomrom etter regasm.exe og foran (x86), samt ett etter ttAltinn.dll". Har du engelsk Windows skriver du Program Files i stedet for Programfiler):
C:\Windows\Microsoft.NET\Framework\v4.0.30319\regasm.exe
"C:\Programfiler (x86)\TaxiTotal\bin\ttAltinn.dll" /codebase

Her har jeg forutsatt at du har 64bit Windows. Har du (x86) etter Program Files/Programfiler så har du 64bit. Hvis du kjører 32bit så utelater du selvsagt (x86). Det viktige er at du har riktig sti til ttAltinn.dll.

Forsøk å kjøre mot Altinn etter dette, det bør fungere nå.

Hvis du finner ut at .NET Framework 4.0 ikke er installert, forsøk denne linken: <u>http://www.microsoft.com/nb-no/download/confirmation.aspx?id=17851</u>

Ellers vil du også finne denne på alle nye CD'er med TAXItotal: Åpne mappen Diverse der finner du mappen DotNetFX40, i den er det to exe-filer den minste er web-basert installasjon, den andre er full (lokal) installasjon.